# 入札結果検索方法 ①調達区分は「工事等」を選択してください。

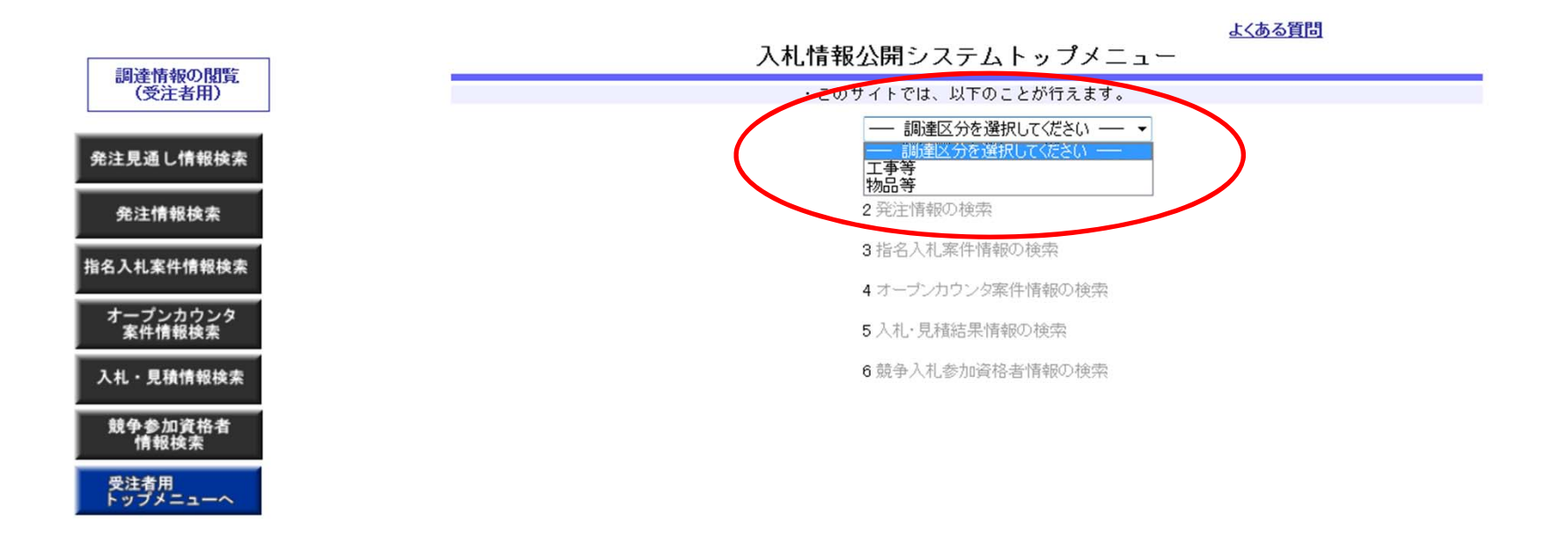

## ②「5 入札・見積結果情報の検索」をクリックしてください。

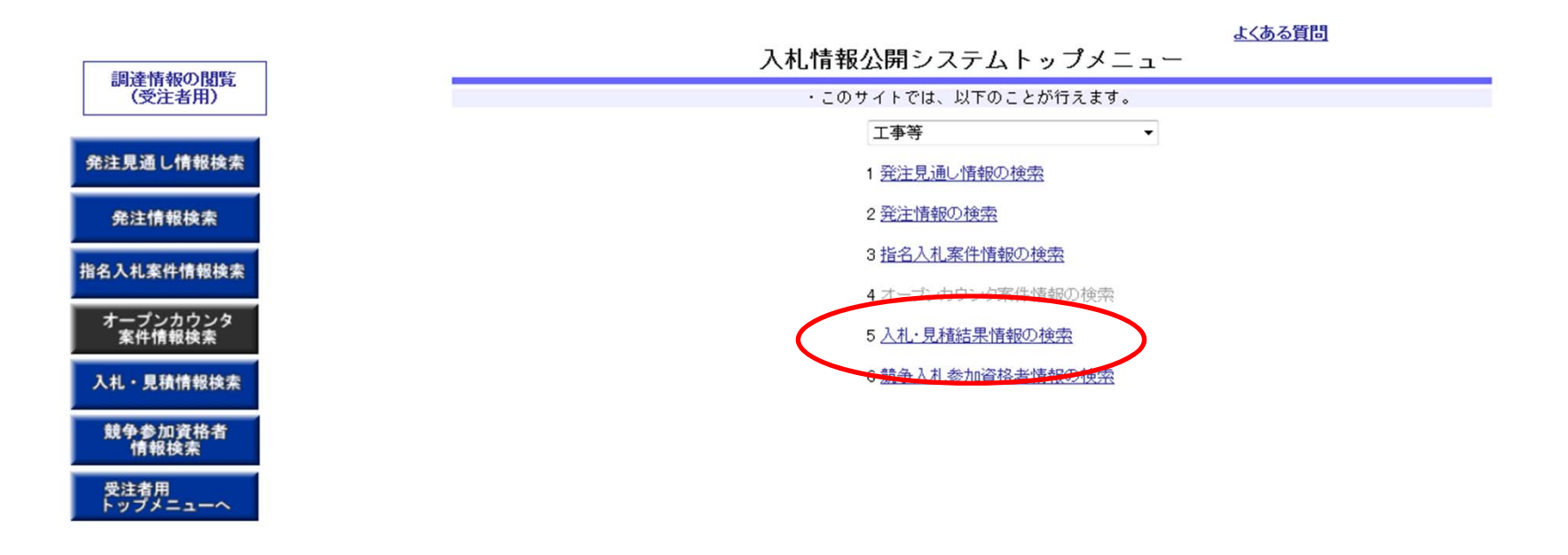

#### ③調達区分を「建設工事」、調達機関名を「桶川市」と指定してください。

開札日で期間を指定し、「検索」をクリックしてください。

※必要に応じて入札方式、業種/業務、格付を指定してください。なお、これらを指定しない場合は全件が表示されます。

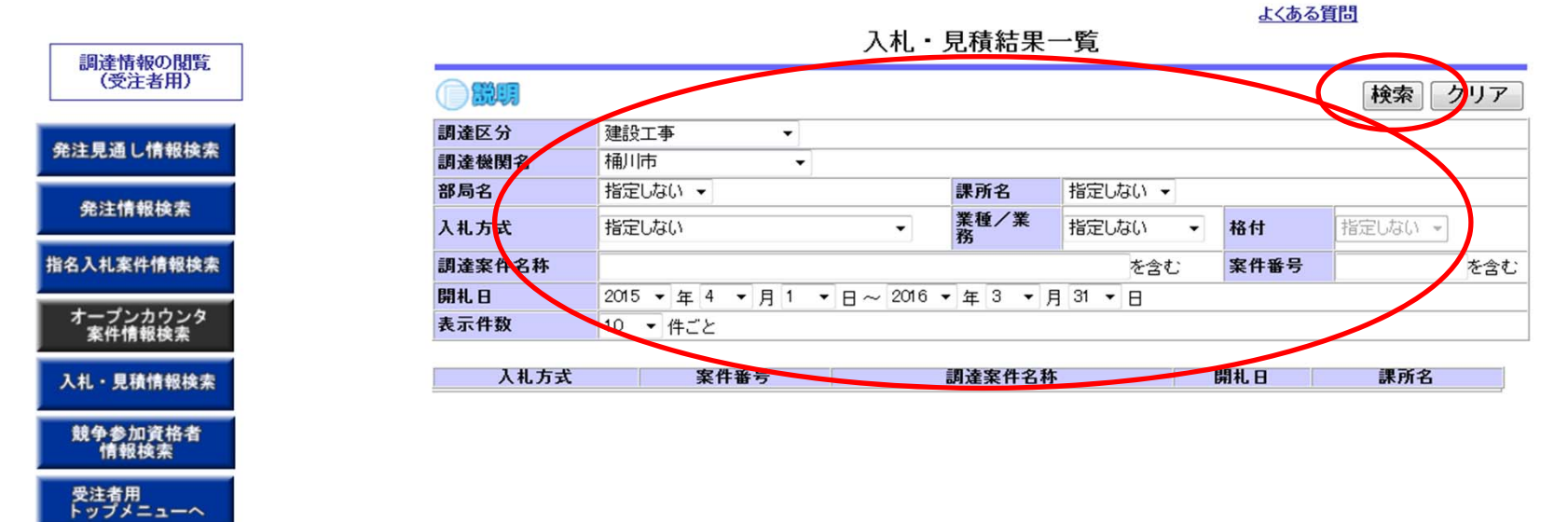

### ④閲覧したい案件名称をクリックすると落札金額や入札参加者等が表示されます。

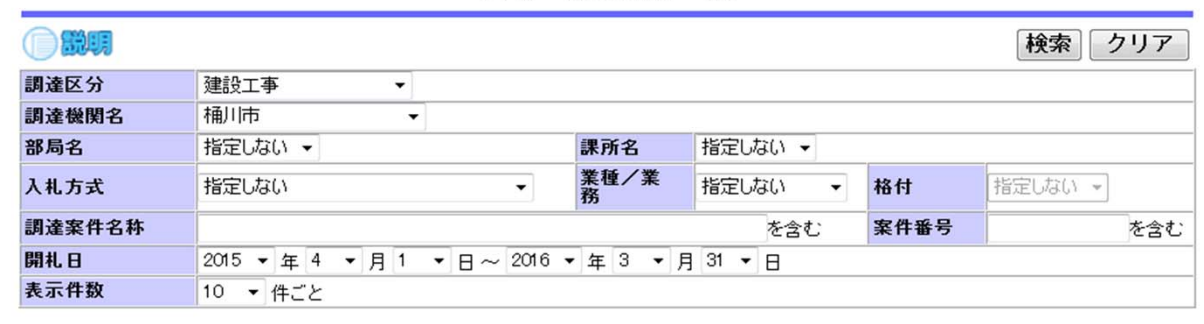

#### 入札・見積結果一覧

よくある質問

検索結果一覧:8件のうち1-8件を表示

| 入札方式                | 案件番号        | 調達案件名称                      | 開札日                     | 課所名                 |
|---------------------|-------------|-----------------------------|-------------------------|---------------------|
| -般競争入札(ダイレクト<br>、札) | 20151209112 | 市道6175号線道路改良工事              | 2015/12/09              | 桶川市 総務部 契約管<br>財課   |
| 般競争入札(ダイレクト<br>札)   | 20151209111 | 市道5373号線道路改良工事              | 2013/12/09              | 桶川市 総務部 契約管<br>財課   |
| ·般競争入札(ダイレクト<br>.札) | 2015-003F   | (模擬入札)第3回(F)桶川市総務部契約管則<br>課 | <sup>Z</sup> 2015/10/13 | 桶川市 総務部 契約管<br>財課   |
| ·般競争入札(ダイレクト<br>.札) | 2015-003E   | (模擬入札)第3回(E)桶川市総務部契約管則<br>課 | <sup>1</sup> 2015/10/13 | 桶川市 総務部 契約管<br>財課   |
| ·般競争入札(ダイレクト<br>札)  | 2015-003D   | (模擬入札)第3回(D)桶川市総務部契約管則<br>課 | 2015/10/13              | 桶川市 総務部 契約管<br>財課   |
| 般競争入札(ダイレクト<br>札)   | 2015-003C   | (模擬入札)第3回(C)桶川市総務部契約管則<br>課 | 2015/10/13              | ──桶川市 総務部 契約管<br>財課 |
| 般競争入札(ダイレクト<br>札)   | 2015-002B   | (模擬入札)第2回(B)桶川市総務部契約管則<br>課 | 2015/09/11              | ──桶川市 総務部 契約管<br>財課 |
| 般競争入札(ダイレクト<br>札)   | 2015-002A   | (模擬入札)第2回(A)桶川市総務部契約管則<br>課 | 2015/09/11              | 桶川市 総務部 契約管<br>財課   |

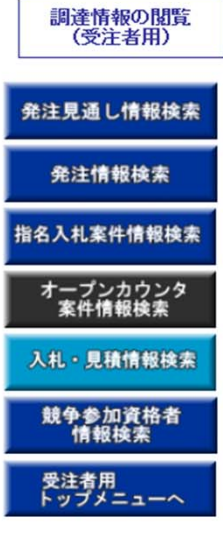